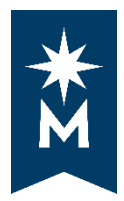

## How to Run a 'What-If' Degree Audit

## **Steps**

Follow these steps to run a 'what-if' degree audit.

• Login to your eServices account

| Rorth Comm                                                                                                    | n Hennepin<br>unity College                                                                                                    |  |
|----------------------------------------------------------------------------------------------------|----------------------------------------------------------------------------------------------------|--|
| North Hennepin Community<br>College<br>Brooklyn Park, MN 55445<br>USA<br>Phone:<br>703-488-0391<br>Toll-free:<br>800-818-0395<br>Telecommunications Device<br>for the Deal<br>800-627-3529 | Please login to continue.<br>The <sup>IMI</sup> indicates a required field.<br>* StarID:                                                                                                    |  |
| MINNESOTA STATE                                                                                                    | You must <b>logout</b> when finished to ensure that nobody else gains access to your records.<br>IMPORTANT - Please refer to North Hennepin's Class Schedule NOTES section for additional ways to search for<br>classes. |  |

• Select 'Academic Records' on the left-hand navigation and then select 'Degree Audit Portal'

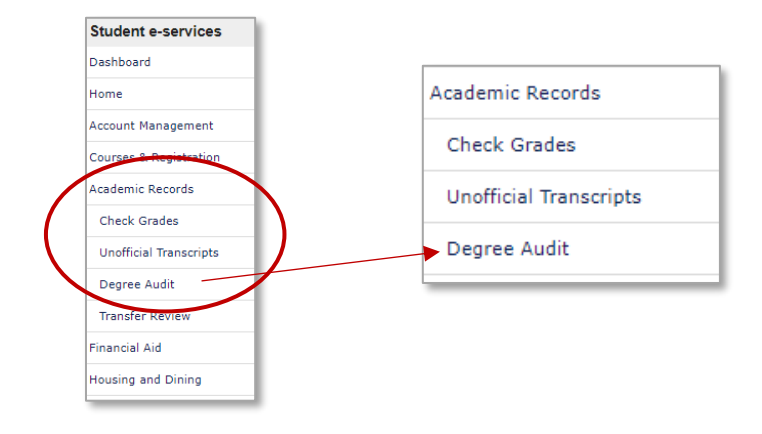

• Select 'Click here to access Degree Audit Self-Service'

|                                                                                                    | Logout                                         |
|----------------------------------------------------------------------------------------------------|------------------------------------------------|
| Click here to access Degree Audit Self-Service                                                                                                    |                                                |
| Once you login with your StarID and password, you'll be able to click the 'Request Audit' button and run your 'D<br>automatically get an MNTC audit (called SMNTC). The MNTC audit reflects the current requirements for satisfacti<br>Curriculum.                                              |                                                |
| You'll also be able to Select a Different Program ("What-IT Audit) to see what affect coursework would have<br>To help you get started with some of the basic functions of this new web-based degree audit, click on Help in th<br>Settings once you're logged in to Degree Audit Self-Service. | Click here to access Degree Audit Self-Service |
|                                                                                                    |                                                |

• Log in to uAchieve Self-Service with your StarID and Password.

| <u> u</u> Achieve <sup>®</sup>                                  |
|-----------------------------------------------------------------|
| Welcome to uAchieve Self-Service<br>User Name<br>Enter username |
| Password                                                        |

• If you have a run a degree audit before, when you log in, Self-Service will display the last degree audit that you viewed.

| 🔬 uAchieve®                                               |                          |                                                               |                 |        |                         |                                  |
|-----------------------------------------------------------|--------------------------|---------------------------------------------------------------|-----------------|--------|-------------------------|----------------------------------|
| Audits - Comments                                         |                          | Accounting                                                    | AS              |        |                         | Request Audit                    |
| Prepared On 05/18/2<br>Student ID                         | 2018 03:52 PM            |                                                               | Program Code    | AS ACC | Catalog Year            | 20191                            |
| Audit Results Course He<br>Audit<br>You are here: # Audit | story Applied Exceptions | Categories                                                    |                 |        | Click on any area       | of the graph for further detail. |
|                                                           | 4.0<br><br>2.0           | Prog Courses<br>Gen Ed Courses<br>MnTC Electives<br>Residency |                 |        |                         |                                  |
| [Credits]                                                 |                          | 0                                                             | 5 10<br>Credits | 15 20  | 25 0.0                  | 2.0 4.0<br>GPA                   |
| C Open All Sections                                       | Complete                 | In Progress                                                   | Unfulfilled     |        | Reserved for Future Use | 🔒 Printer Friendly               |

• Under the 'Audits' tab, select 'Request New.'

| <u> </u>                              | Achiev        | ′e <sup>®</sup> |                    |
|---------------------------------------|---------------|-----------------|--------------------|
| Audits - Com<br>Request New<br>Manage | Prepared On   | 05/18/2018 03:  | 52 PM              |
|                                       | Student ID    |                 |                    |
|                                       | Audit Results | Course History  | Applied Exceptions |
|                                       | Audit         |                 |                    |

/

• Select 'Select a Different Program.'

| Audits - Comments Profile | eve®                            |                               |       |                       |        |                             |
|---------------------------|---------------------------------|-------------------------------|-------|-----------------------|--------|-----------------------------|
|                           | Request an Aud                  | dit<br>ns:                    |       |                       |        | Select a Different Program: |
|                           | School  Select a Different Prog | Degree Program<br>UNDECIDED   | Title | Catalog Year<br>20185 | Marker | Value Type CATLYT           |
|                           | Advanced Settings a             | ok to view available options. |       |                       |        |                             |

• From the drop-down menus, select program and catalog year.

| <u> u</u> Achie             | eve®                                                                         |
|-----------------------------|------------------------------------------------------------------------------|
| Audits - Comments Profile - |                                                                              |
|                             | Request an Audit                                                             |
|                             | Run Declared Programs:                                                       |
|                             | ▼ Select a Different Program:                                                |
|                             | Choosing a degree program here will not change your declared degree program. |
|                             | Program: - V                                                                 |
|                             | Catalog Year:                                                                |
|                             | Advanced Settings click to view available options.                           |
|                             | Run Different Program Cancel                                                 |

• Once you have your selections made, select 'Run Different Program.'

| <u> u</u> Achie             | ve <sup>®</sup>                                                              |
|-----------------------------|------------------------------------------------------------------------------|
| Audits - Comments Profile - |                                                                              |
|                             | Request an Audit                                                             |
|                             | Run Declared Programs:                                                       |
|                             | Elect a Different Program:                                                   |
|                             | Choosing a degree program here will not change your declared degree program. |
| _                           | Program: Biology, AS - AS BIOL<br>Fall 2018                                  |
|                             | Catalog Year: Clear Selections                                               |
|                             |                                                                              |
|                             |                                                                              |
|                             | Advanced Settings Click to view available options.                           |
|                             | Run Different Program Cancel                                                 |
|                             |                                                                              |

• You will see the following screen stating that 'Your Audit is Loading.' This process can take a few moments.

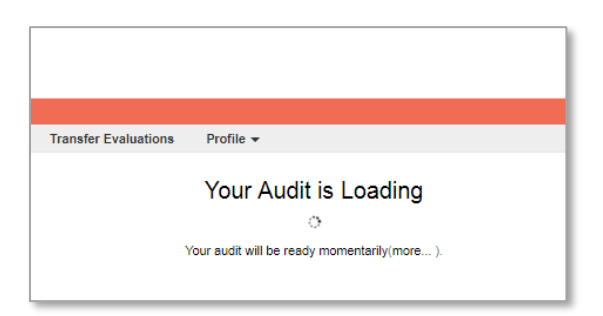

• The 'what-if' audit should automatically display and you've successfully run a 'what-if' degree audit.

| <u> u</u> Achieve                     | )                              |                                                                                 |                           |                |                     |                                 |
|---------------------------------------|--------------------------------|---------------------------------------------------------------------------------|---------------------------|----------------|---------------------|---------------------------------|
| Audits - Comments                     |                                | Biology,                                                                        | AS                        |                |                     | Request Audit                   |
| Prepared On 0                         | 5/18/2018 03:57 PM             |                                                                                 | Program Code A            | S BIOL         | Catalog Year        | 20193                           |
| Student ID                            |                                |                                                                                 |                           |                |                     |                                 |
| Audit Results Cour                    | rse History Applied Exceptions |                                                                                 |                           |                |                     |                                 |
| Audit<br>You are here: <b>#</b> Audit |                                | Categories                                                                      |                           |                | Click on any area o | f the graph for further detail. |
|                                       |                                | Prog Courses<br>Gen Ed Courses<br>MnTC Electives<br>Prog Electives<br>Residency |                           |                |                     |                                 |
| Credits                               | GPA 0.0                        | 0.0 2                                                                           | 5 5.0 7.5 10.0<br>Credits | 12.5 15.0 17.5 | 0.0                 | 2.0 4.0<br>GPA                  |
| Open All Section                      | s D Close All Sections         | Exceptions                                                                      |                           |                |                     |                                 |

• At this point, under the 'Audits' tab you could select 'Request New' to run a new 'what-if' degree audit, or 'Manage' to view any degree audits that you have recently ran.

|   | <u> </u>                              | Achiev        | ′ <b>e</b> <sup>®</sup> |                    |
|---|---------------------------------------|---------------|-------------------------|--------------------|
| C | Audits - Com<br>Request New<br>Manage | Prepared On   | 05/18/2018 03           | :57 PM             |
|   |                                       | Student ID    |                         |                    |
|   |                                       | Audit Results | Course History          | Applied Exceptions |
|   |                                       | Audit         |                         |                    |

• Example of 'Manage' screen that shows the degree audits you have recently run.

| <u> u</u> Ac           | hiev                                                   | /e <sup>®</sup> |                                                |                         |                                                          |               |            |                         |                |               |                      |
|------------------------|--------------------------------------------------------|-----------------|------------------------------------------------|-------------------------|----------------------------------------------------------|---------------|------------|-------------------------|----------------|---------------|----------------------|
| Audits - Comments<br>C | Profile -<br>Complete<br>These are the au<br>Run Audit | ed Auc          | IIT Requests<br>ave been run in the past for t | his student's record. H | Hitting the 'Run Audit' button will run a new audit repr | ort. Deleting | audits rem | oves them from this lis | t.             | select all/se | Delete<br>elect none |
|                        | ID                                                     | Instcd          | Program                                        | Catalog Year            | ✓ Created                                                | Audit<br>Type | Format     | Run By                  | Course<br>Type | View          | Delete               |
|                        | 19335716                                               |                 | AS ACC                                         | 20191                   | 02/05/2018 10:29 AM                                      | WHAT-IP       | HTML       | Student                 |                | View Audit    |                      |
|                        | 19335715                                               |                 | SMNTC                                          | 20185                   | 02/05/2018 10:29 AM                                      |               | HTML       | Student                 |                | View Audit    |                      |
|                        | 19335726                                               |                 | NO AUDIT                                       | 20173                   | 02/05/2018 10:29 AM                                      |               | HTML       | Student                 |                | View Audit    |                      |
|                        |                                                        |                 |                                                |                         |                                                          |               |            |                         |                |               |                      |

Updated: 11/8/2019